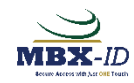

## **MBX-ID Quick Start Instructions**

## To Enroll:

1. The MBX-ID was charged before it shipped but if some time has passed before your tests, you should charge it first. You'll find that the bottom corner needs to be in the center of the charger. A blue light will illuminate when you've got it right, will go out when it's fully charged, and glow red when it needs to be charged again.

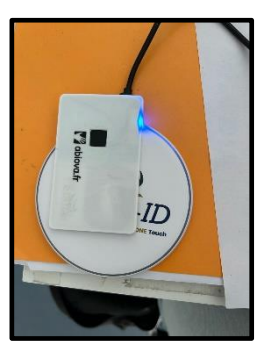

2. Download our "MBX-ID Single Finger WC" from the Android Playstore. (We will release the iOS version in a couple of weeks.)

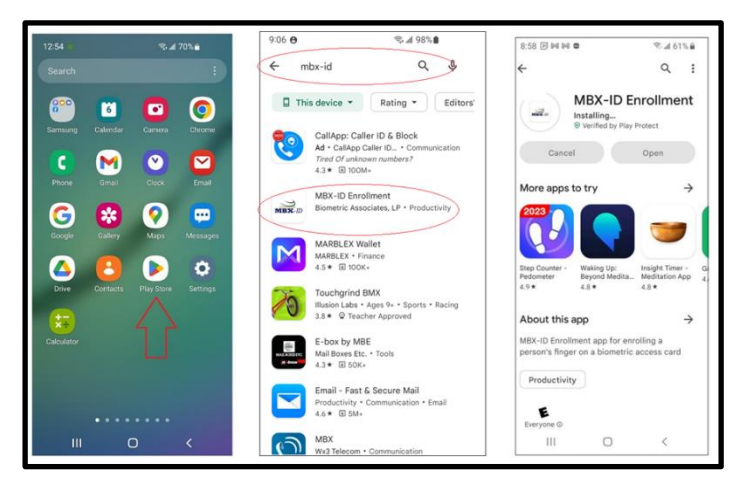

- 3. Send us the email address of who will be doing the testing (Administrator) and I will initiate the registration. The Administrator will get a email initiating the process.
- 4. Open the App and use Administrators email address in the email field and choose "Reset Password" on your first login.

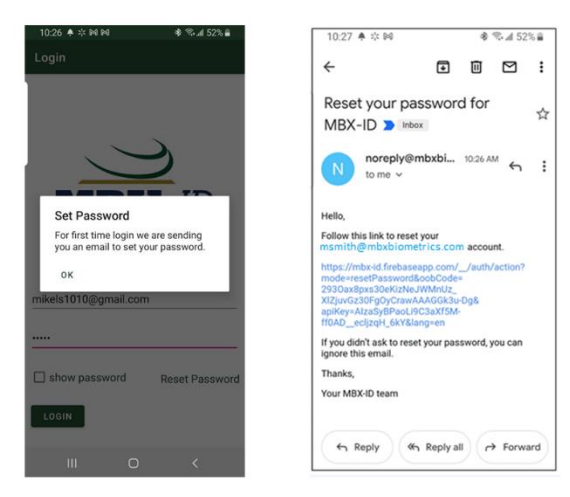

5. On the MBX hold an unenrolled finger on the sensor through 28-or-so LED blips until the LED flashes green.

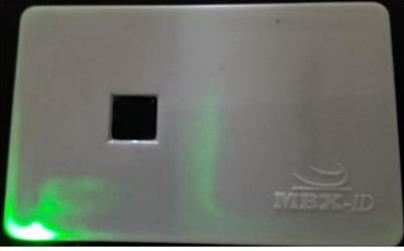

6. On the Enrollment App select "Connect to MBX-ID" and then select the MBX that was found.

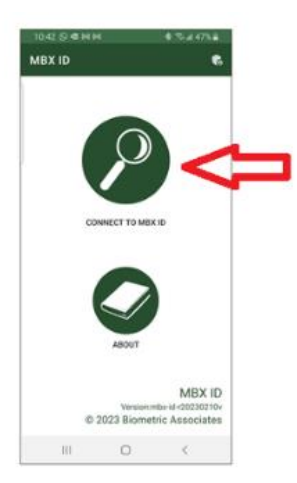

7. First, touch the fingerprint icon on the app, followed by touching the MBX sensor 5 times. Note that the fingerprint icon adds a fingerprint layer after each touch.

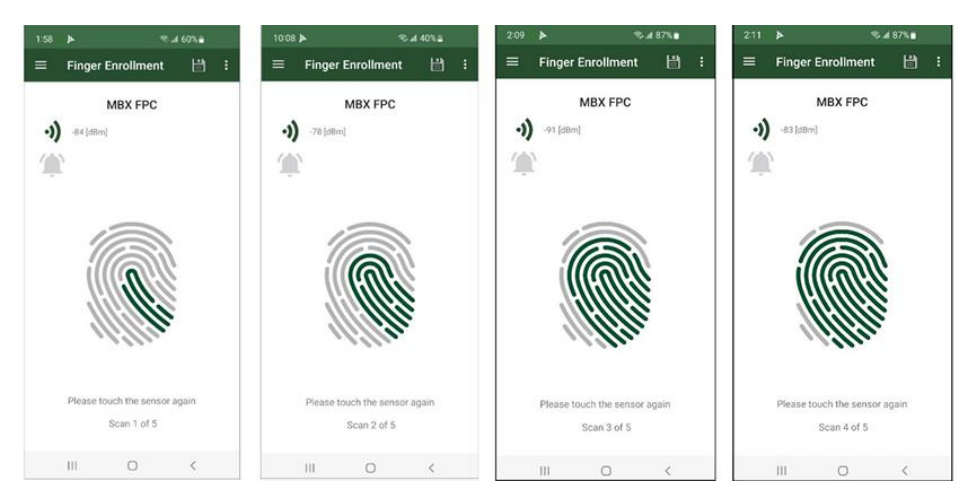

8. After enrollment a touch of the enrolled finger with enable RFID and illuminate the green LED for 5 seconds. An unenrolled finger touch will light the red LED. Any non-fingerprint touch will flash the blue LED.

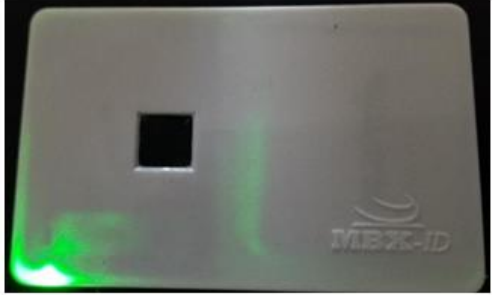